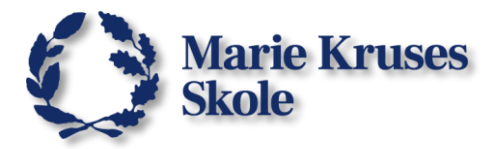

# Wi-Fi på Android mobiltelefon

Google har bestemt at det er et krav, at mobiltelefoner med Android version 11 og nyere skal bruges **et certifikat** for at benytte et Enterprise Wi-Fi. Da det er Wi-Fi typen vi benytter her på Marie Kruses Skole, er du derfor nødt til at foretage dig følgende, hvis du vil have din Android på skolens Wi-Fi.

### Før du går i gang, skal du hente Wi-fi certifikatet fra <u>it.mks.dk</u> siden.

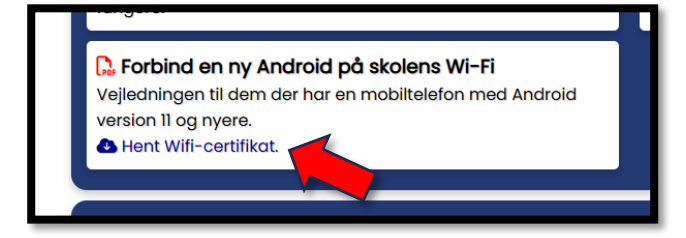

## Installer certifikat & forbind til Wi-Fi

- Åbn mobiltelefonens indstillinger.
- 2. Åbn **Netværk og internet** indstillinger.

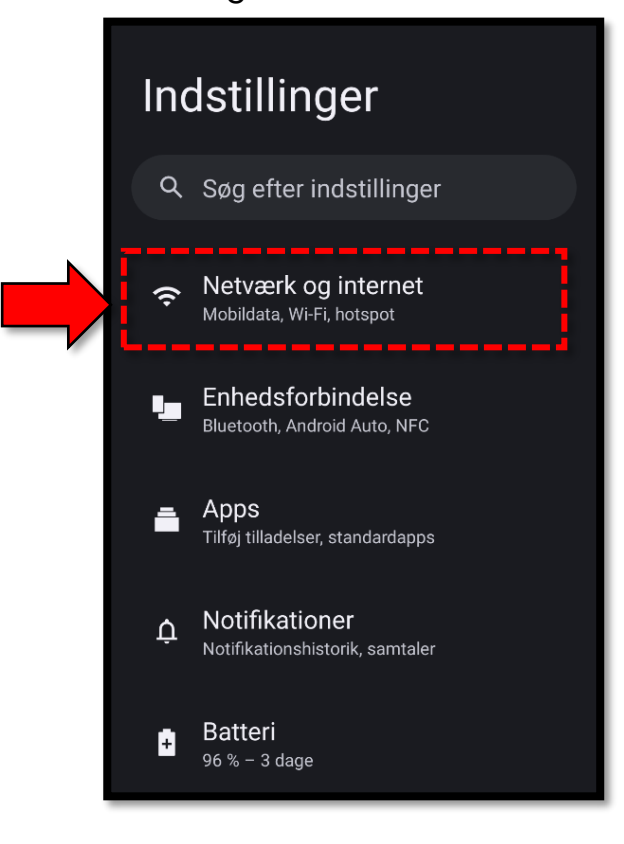

3. Vælg Internet.

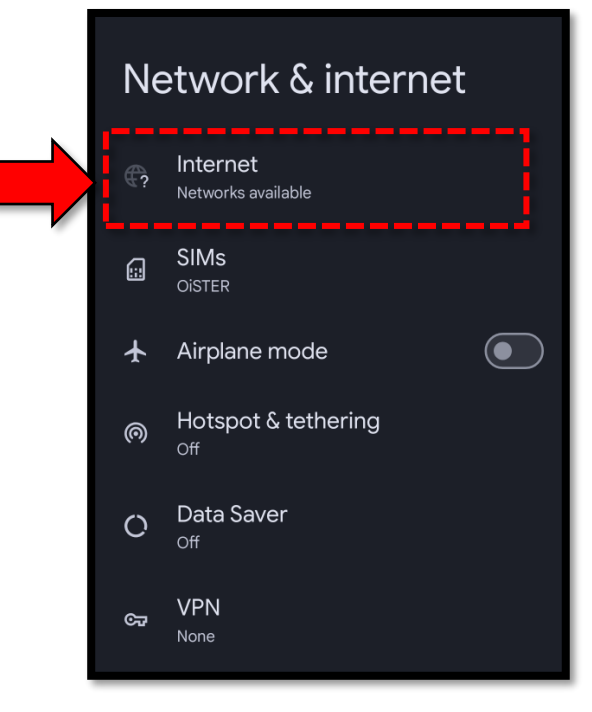

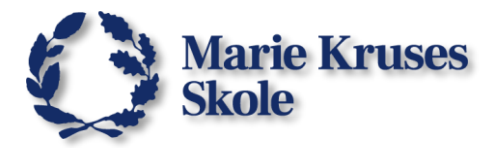

4. Find og vælg,

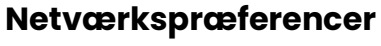

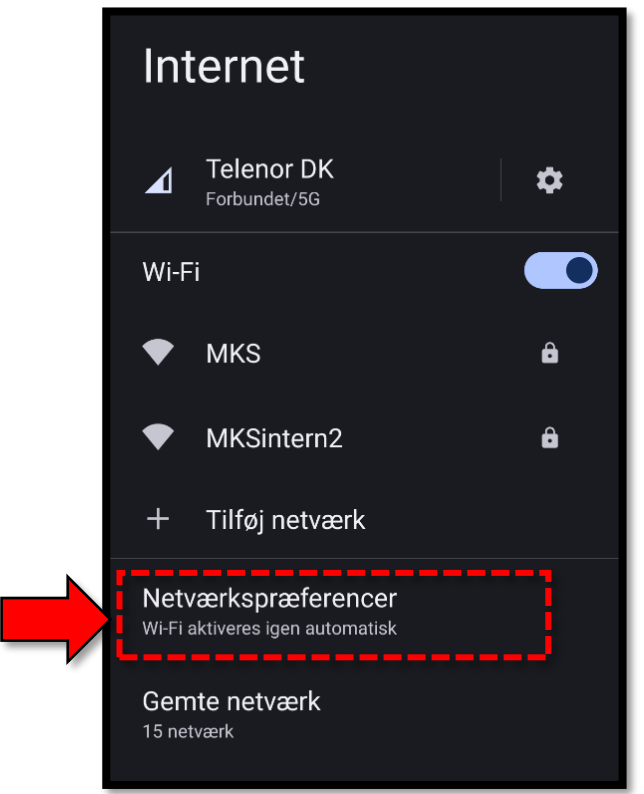

5. Vœlg Installer certifikater.

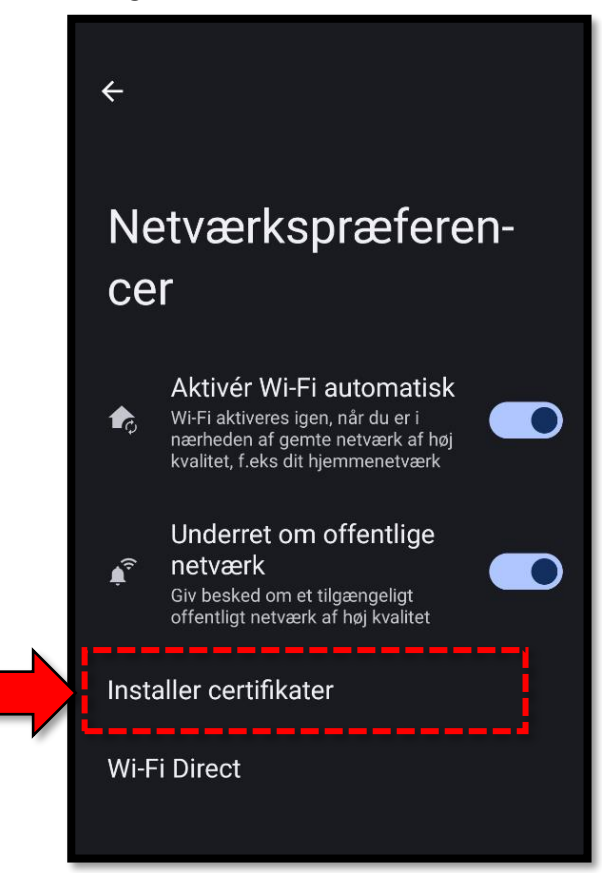

6. Find og vælg certifikatet filen MKSWIFI.cer

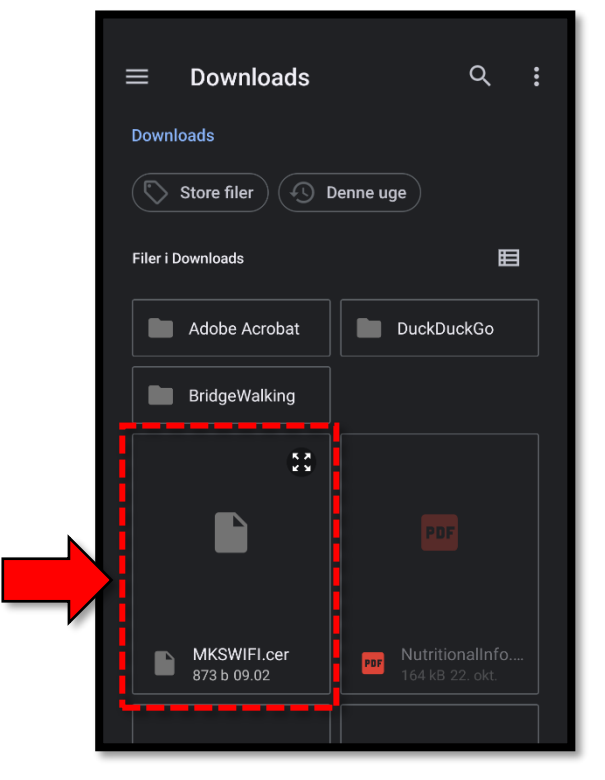

#### 7. Navngiv certifikatet.

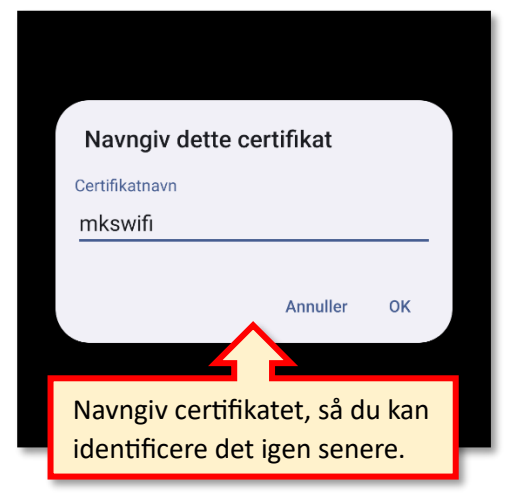

8. Så skal du gå tilbage til Internet indstillingerne.

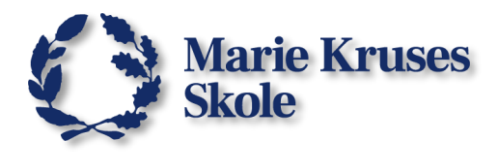

9. Under Wi-Fi vælger du "MKS"

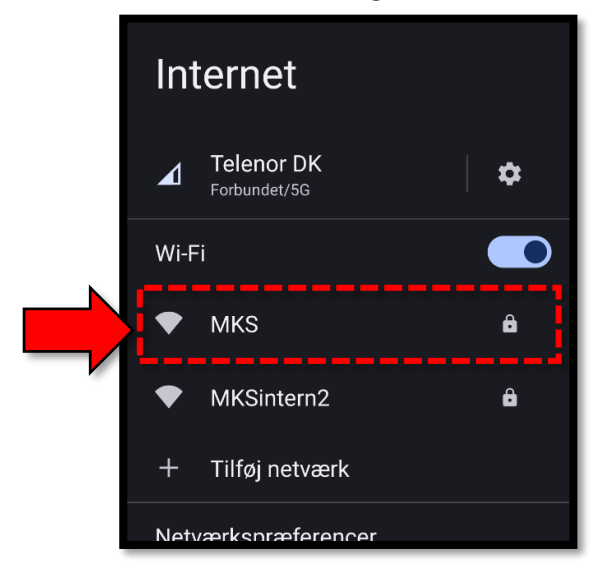

10. Vælg de rigtige **indstillinger**, vælg **certifikatet**, og indsæt dit **MKS-login**. (se nedenunder)

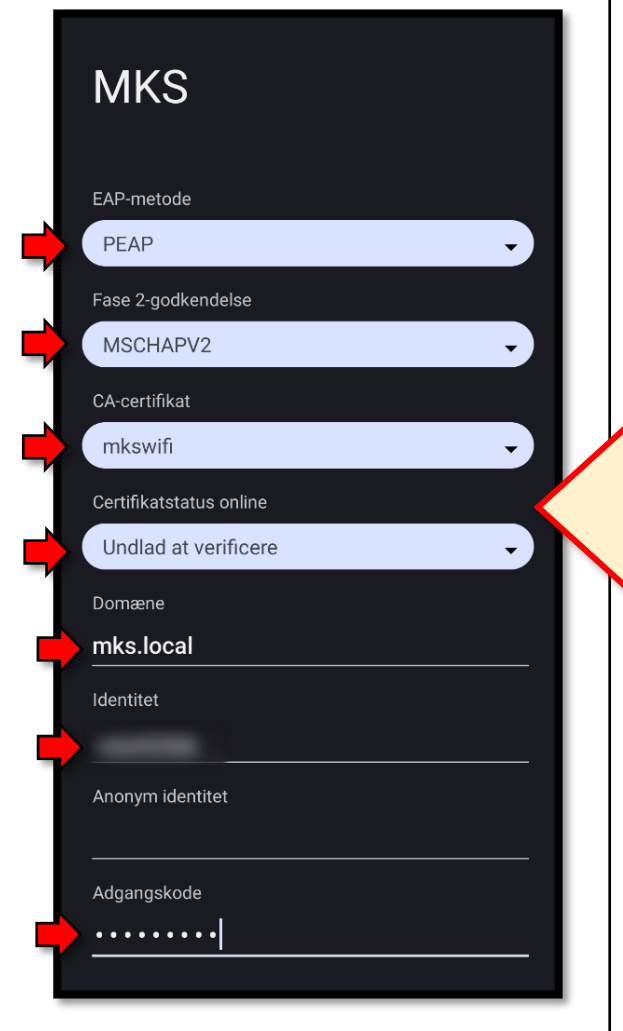

 Hvis det er gjort rigtigt, så burde du være forbundet til skolens Wi-Fi (**MKS**).

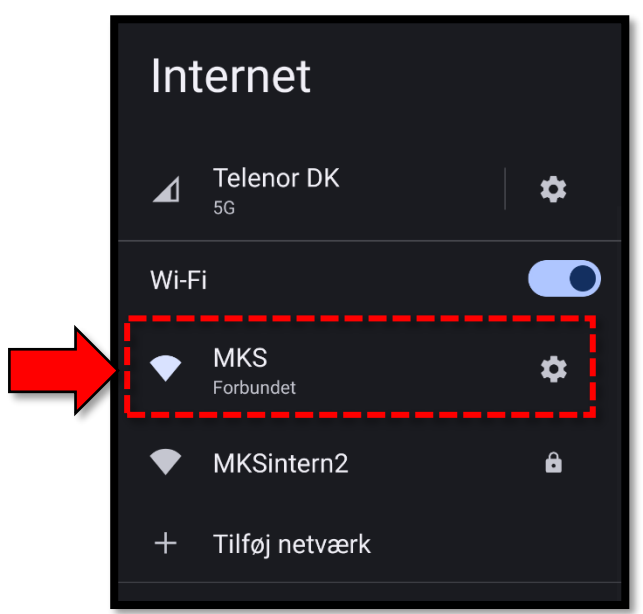

## Indstillinger for Wi-Fi: EAP-metode: "PEAP" Fase 2-godkendelse:

"MSCHAPV2"

**CA-certifikat:** "mkswifi" (certifikatet du lige har installeret)

**Certificatstatus online:** "Undlad at verificere"

**Domæne:** "mks.local"

Identitet: (Dit MKS-brugernavn)

Anonym identitet: (Her må der IKKE stå noget)

Adgangskode: (Koden til din MKS bruger)

11. Vælg så Forbind.